شرکت فنی مہندسی علم و صنعت

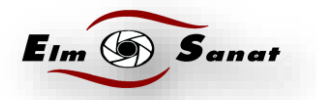

### **TRAINING موزش های کاربردی دوربین های مداربسته**

#### دانستنی های لازم و اصول کار دوربین های مداربسته

## آموزش انتقال تصویر دی وی آر نایک ویژن5108

در این مطلب قصد آموزش انتقال تصویر در دی وی آر جدید شرکت فنی و مهندسی علم و صنعت مدل نایک ویژن 5008 را از طریق P2P داریم.

## مرحله اول :انجام تنظیمات بر روی دی وی آر

همانند تصویر ذیل در ابتدا در منوی اصلی دستگاه وارد قسمت تنظیمات می شویم:

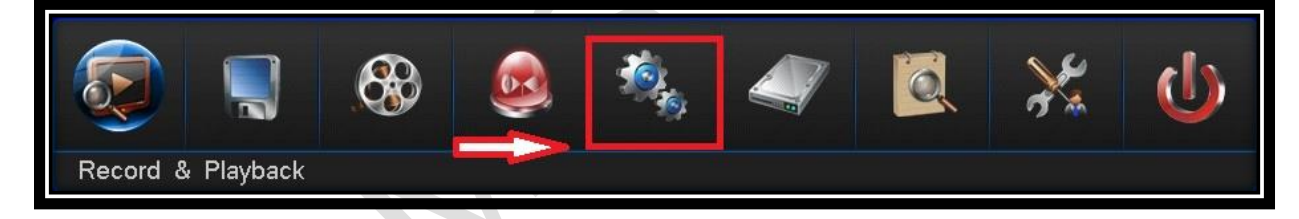

بر روی آیکون تنظیمات که کلیک نمایید وارد قسمت شبکه می شوید:

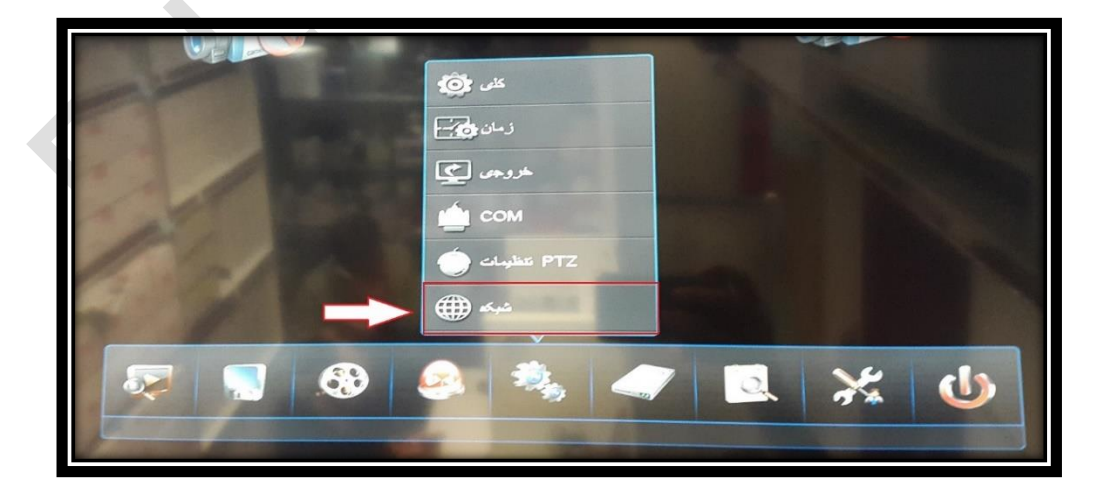

تهران،خيابان جمهوری،نبش خيابان شيخ هادی،پاساژ علاءالدين 2،طبقه منفی 1 واحد 15 <u>http://Elmsanat.ir</u> <u>Http://Telegram.me/ELMOSANATCO</u> 88322468-88314846-66343715-66343712

شرکت فنی مہندسی علم و صنعت

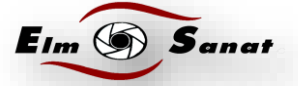

پس از ورود به قسمت شبکه وارد قسمت خدمات رایانش ابری می شویم و تیک آن را می زنیم.

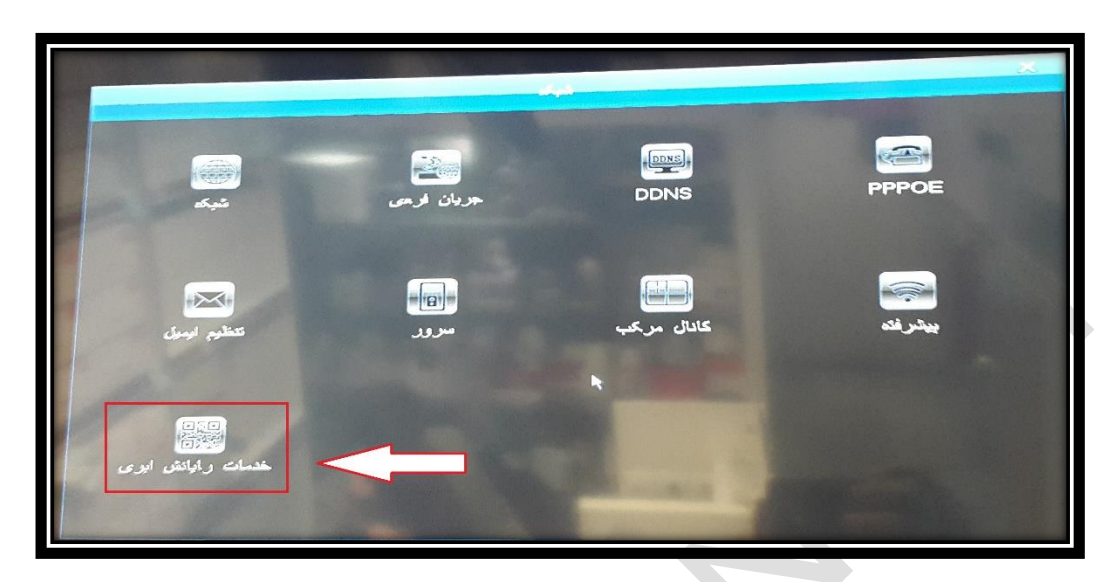

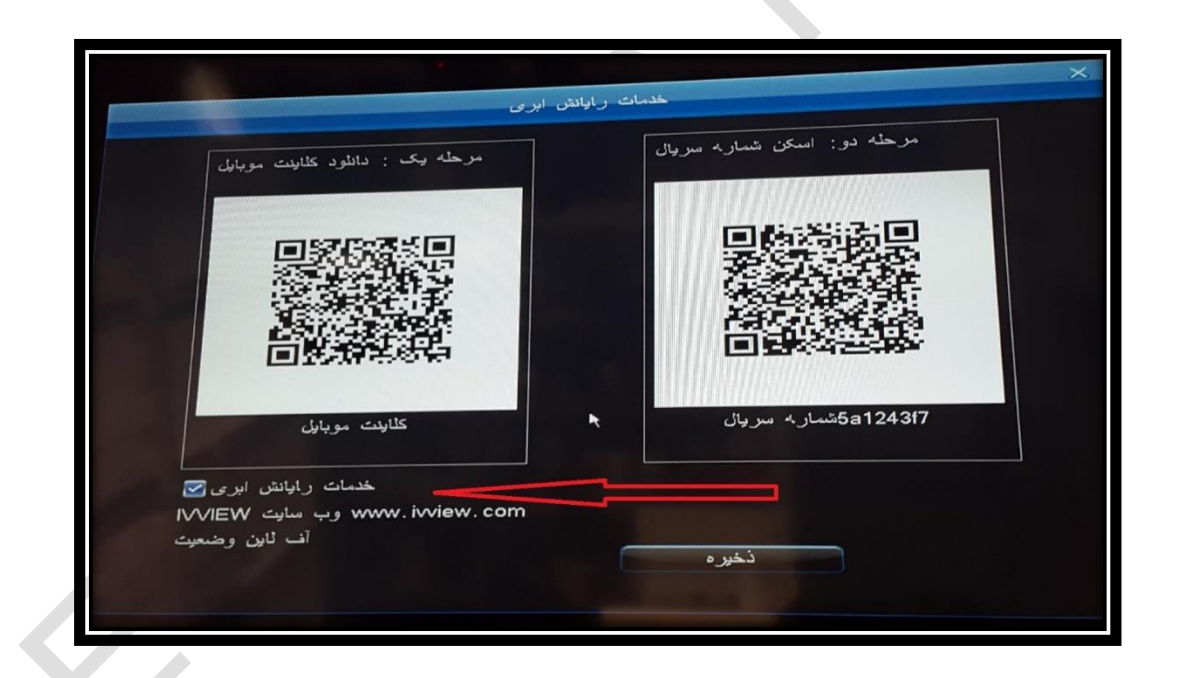

در تصویر فوق در بارکد سمت راست سریال دستگاه را می توان اسکن کرد و در بارکد سمت چپ نرم افزار مخصوص را می توان دانلود کرد .

برای استفاده از این قابلیت باید نرم افزار بارکد اسکنر را دانلود و نصب نمایید.

تهران،خيابان جمهوری،نبش خيابان شيخ هادی،پاساژ علاءالدين 2،طبقه منفی 1 واحد 15 <u>http://Elmsanat.ir</u> <u>Http://Telegram.me/ELMOSANATCO</u> *88322468-88314846-66343715-66343712* 

شرکت فنی مہندسی علم و صنعت

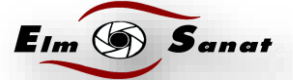

مرحله دوم :انجام تنظيمات

# بر روی نرم افزار نصب شده موبایل

همانطور که در آموزش بالا مشاهده کردید می توانید نرم افزار را دانلود کرده و نصب نمایید. نرم افزار انتقال تصویر برای اندروید : DvrSeeSee ملاحب آنسی تراز در نمرافنا می ماه را از مار تر با ELMSANAT IR

علاوه بر آن می توانید نرم افزار مربوطه را از سایت ما http://WWW.ELMSANAT.IR در قسمت دانلود ها ، دانلود نمایید.

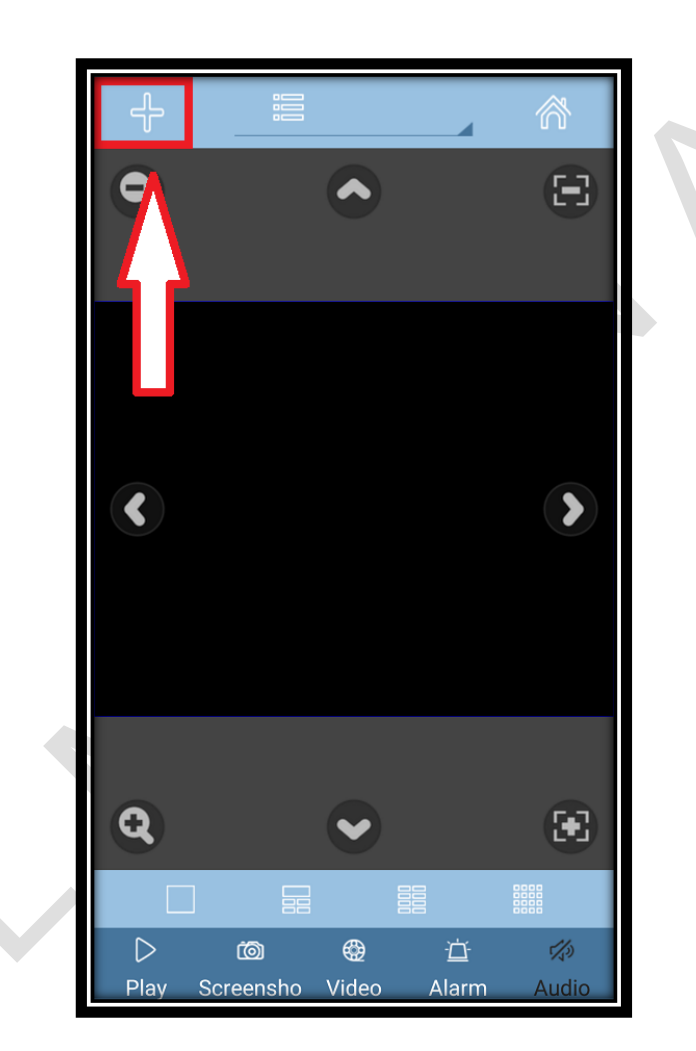

در تصویر بالا صفحه اول پس از ورود را مشاهده می نمایید.بر روی آیکون به علاوه (+) کلیک نمایید.

http://Elmsanat.irو احد 15Battp://Telegram.me/ELMOSANATCO88322468-88314846-66343715-66343715

| کت فنی مہندسی علم و صنعت Sanat       |                                                          | شرکت فنی مہندسی عل         |
|--------------------------------------|----------------------------------------------------------|----------------------------|
| A C                                  | dd Device 🦂                                              | I.                         |
| P2P Cloud                            | IP/Domain Na                                             | ime                        |
| 1 Device Name:                       | Device 01                                                |                            |
| <b>2</b> Serial number :             |                                                          |                            |
| <b>3</b> User name:                  | admin                                                    |                            |
| 4 Password:                          | •••••                                                    |                            |
|                                      |                                                          |                            |
| C                                    | ات ذیل را به ترتیب وارد نمایید:                          | در تصوير فوق بايد مشخص     |
| ا وارد می نمایید.                    | DEV: نامی برای دستگاه در اینج<br>SEPIAI شرا به الدر تگار | VICE NAME -1               |
| را می توانید به صورت دستی و هم با آ  | آر وارد نمایید.                                          | بارکد در دی وی             |
| ، در دی وی آر معرفی کردید وارد می ن  | . چهارم یوزر نیم و پسوردی را ک                           | 3- در قسمت سوم و           |
| مده و با کلیک بر روی دستگاه اضافه شد | فوق وارد صفحه اصلی نرم افزار ش                           | در انتها با تایید موارد    |
|                                      | را مشاهده نمایید.                                        | توانيد تصاوير خودتان       |
|                                      |                                                          |                            |
|                                      |                                                          |                            |
|                                      |                                                          |                            |
|                                      |                                                          |                            |
|                                      |                                                          |                            |
|                                      |                                                          |                            |
| ه منفی 1 واحد 15 <u>nat.ir</u>       | ، شیخ هادی، پاساژ علاءالدین 2، طبق                       | ن،خيابان جمهورى،نبش خيابان |